## **CDS100 Board Test Guide**

http://www.mangoboard.com/ http://cafe.naver.com/embeddedcrazyboys Crazy Embedded Laboratory

## **Document History**

| Revision | Date       | Change note |
|----------|------------|-------------|
| Init     | 2017-06-21 | 전종인         |
|          |            |             |

| 1. | 개요                              | .4  |
|----|---------------------------------|-----|
| 2. | 부품 배치도                          | .4  |
| 3. | 연결 방법                           | .5  |
|    | 3.1. 이더넷 IP 설정                  | . 5 |
| 4. | 접속하기                            | .6  |
| 5. | 이더넷 to Serial 통신                | .7  |
| 6. | 네트워크 단(PC) 테스트 프로그램 설정          | .9  |
| 7. | CDS100 디바이스와 CDS_TEST의 송수신 테스트1 | 10  |
|    | 7.1. RS232#2 포트 송수신 테스트         | 14  |

3

#### 1. 개요

CDS100 보드 (**Ethernet-to-Serial (RS232, RS485) 4-ports)**의 특징은 이더넷을 통하여 RS232 통신, RS485 통신을 제어 할 수 있는 보드이다.

- 300MHz TI Sitara AM3352 Cortex®-A8 RISC Processor
- 256Mbytes DDR3 SDRAM
- 256MB NAND
- 10/100 ethernet x 1EA
- RS485 Port x 2EA
- RS232 (DSUB9 Male) Port x 2EA
- CPLD 탑재

#### 2. 부품 배치도

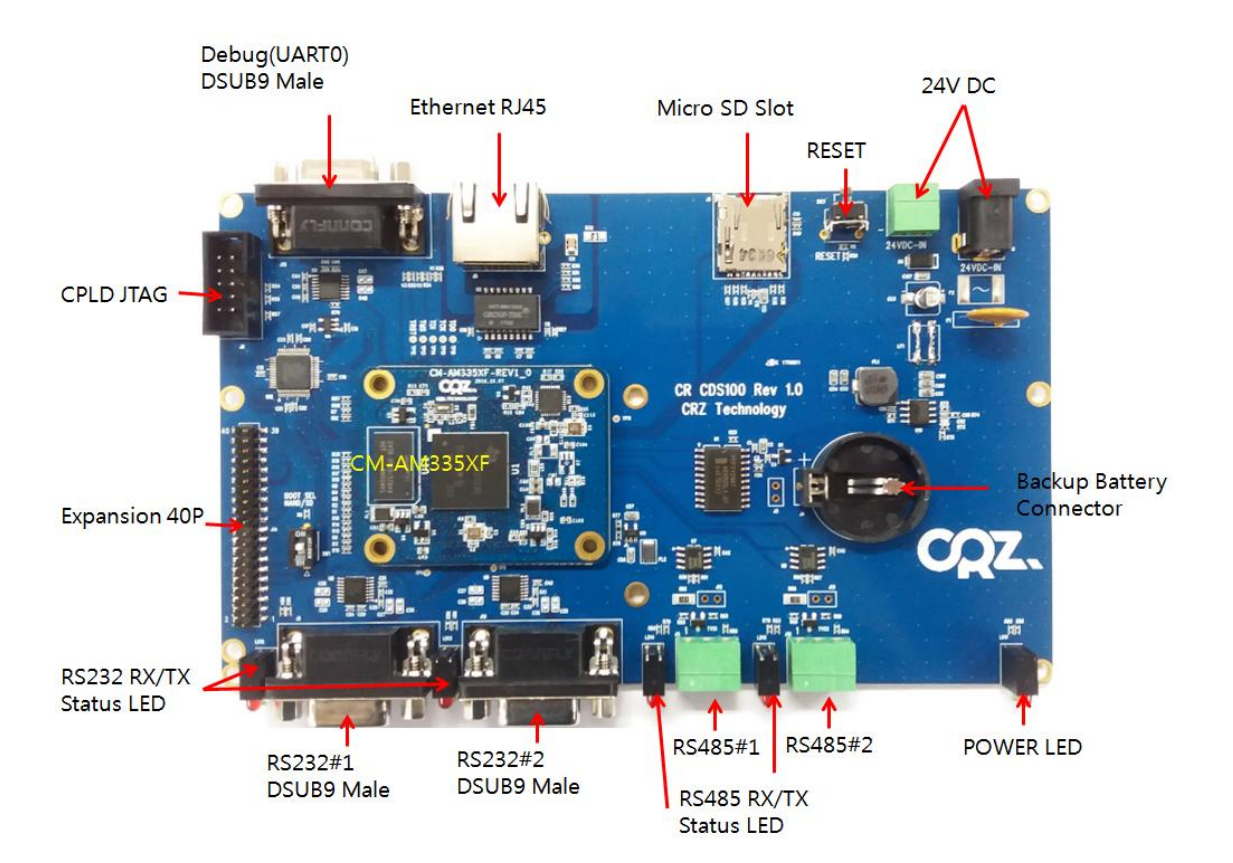

#### 3. 연결 방법

12 ~ 24V DC 전원, 이더넷, DSUB9 연결한다.

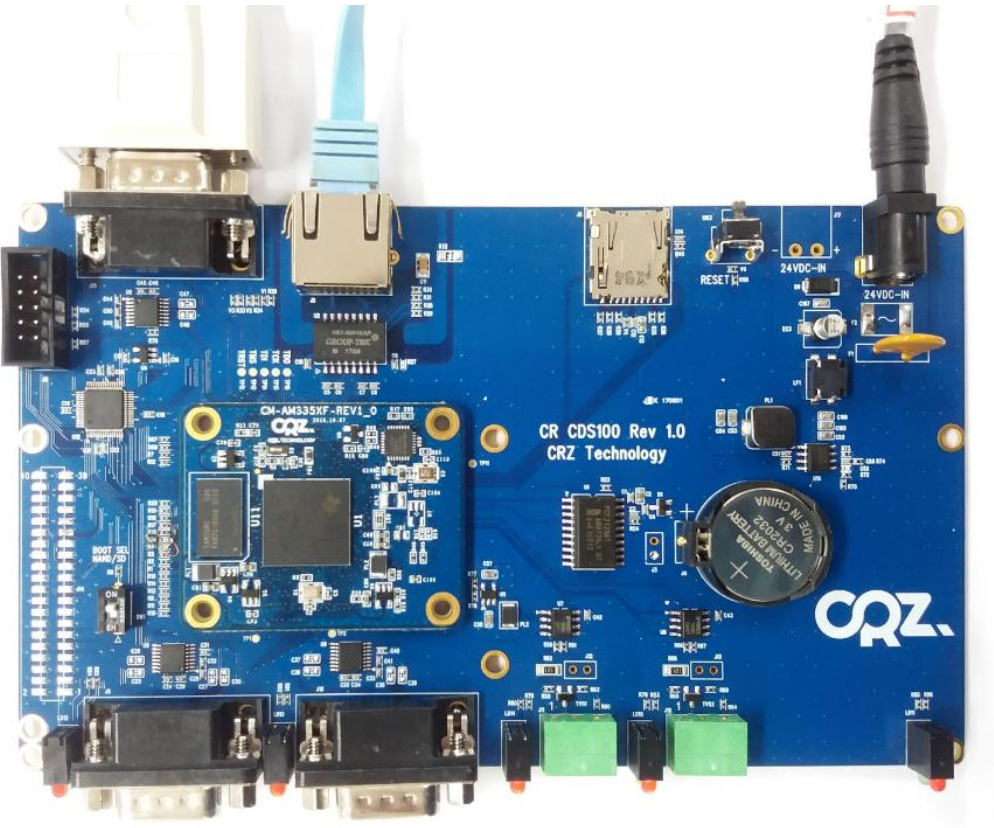

#### 3.1. 이더넷 IP 설정

사용자에 환경에 맞게 IP 설정한다. DSUB9으로 연결 된 COM Port를 확인 후 터미널 프로그램을 연다. 아이디 : root Passwd : root

mangoboard login: root Password: [root@mangoboard ~]# [root@mangoboard ~]# ifconfig eth0 192.168.100.253 up

사용자 환경에 맞에 세팅한다.

## 4. 접속하기

| ← → C ① 안전하지 않음   192.168.100.253       |                                         |                                    |                                      |  |
|-----------------------------------------|-----------------------------------------|------------------------------------|--------------------------------------|--|
| ∷ 앱 M 받은편시암 (35) - Ica 🔳 양고 FIP 📋 [Mang | go64R2 Full Pac 🕒 Codewalker N 데이버 :: L | 사의 경생력 🕒 Embedded Crazyboy 🔲 수발수관리 | 내상xxisx - 🍊 내 드라이브 - Googie 🐻 ::: U+ |  |
|                                         |                                         |                                    |                                      |  |
|                                         |                                         | lisername                          |                                      |  |
|                                         |                                         | Password:                          |                                      |  |
|                                         |                                         |                                    | Login                                |  |
|                                         |                                         |                                    |                                      |  |
| OLOLEL ; admin                          |                                         |                                    |                                      |  |
|                                         |                                         |                                    |                                      |  |
| 패스쿼트 . aumin                            | € 192,168,100,253                       |                                    |                                      |  |
| ·····································   |                                         | 64R2 Full Day 💽 Codewalker         | N HOLH ~ LEO 경제려                     |  |
| ······································  |                                         |                                    | - UMU - HA 984                       |  |
|                                         |                                         | <b>O</b> 14                        |                                      |  |
| COZ. IEC                                | HNOLO                                   | GY                                 |                                      |  |
|                                         |                                         |                                    |                                      |  |
| System Infomation                       |                                         |                                    |                                      |  |
| System monation                         | System                                  | Information                        |                                      |  |
| System Update                           |                                         | L'ann                              |                                      |  |
| Notwork Information                     | Operating System                        | Linux                              |                                      |  |
| Network Information                     | OS Version                              | 4 4 19-odb0b54cdad                 |                                      |  |
| Network Setting                         |                                         |                                    |                                      |  |
| 0.10.10                                 | System Version                          | 1.0.1                              |                                      |  |
| Serial Setting                          | 0.511                                   | 11/0051/                           |                                      |  |
| Change Password                         | CPU                                     | AM335X                             |                                      |  |
|                                         | MAC Address                             | 80:30:DC:94:91:20                  |                                      |  |
| Factory Reset                           |                                         |                                    |                                      |  |
| Reboot                                  |                                         |                                    |                                      |  |
|                                         |                                         |                                    |                                      |  |
| Logout                                  |                                         |                                    |                                      |  |

시스템에 대한 정보를 볼 수 있다.

### 5. 이더넷 to Serial 통신

아래 그림과 같이 연결 한다.

24V DC

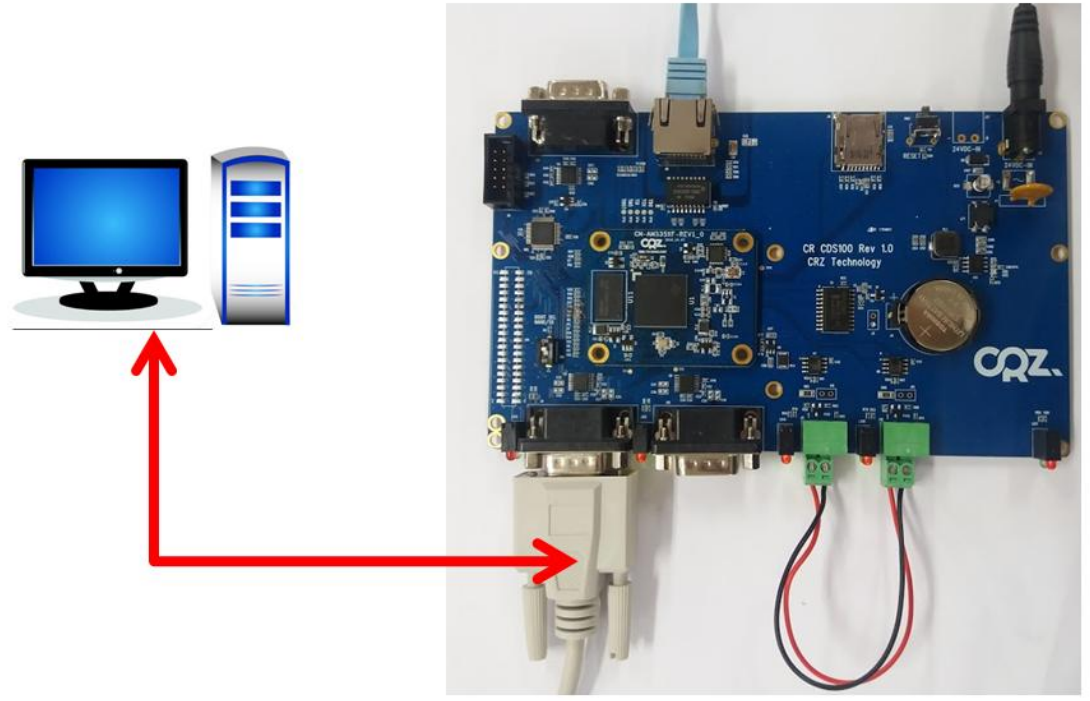

"Serial Setting" 선택

7

| <b>CQZ.</b> TEC     | HNOLO             | GУ            |
|---------------------|-------------------|---------------|
| System Infomation   | Seri              | ial Setting   |
| System Update       |                   | COM1 V        |
| Network Information | Profile           | TCP Socket V  |
| Network Setting     | Interface         |               |
| Serial Setting      |                   | R5232 V       |
| Change Password     | Speed             | 115200 ▼      |
| Factory Reset       | Data Bit          | 8Bit 🔻        |
| Reboot              | Parity            | None <b>v</b> |
| Logout              | Stop Bit          | 1Bit 🔻        |
|                     | Flow Control      | None •        |
|                     | Local Port        | 20001         |
|                     | Server IP Address | 192.168.100.8 |
|                     | Server Port       | 20001         |
|                     | Sav               | Reset         |

PC 이더넷 IP가 "Server IP Address"이다.

CDS100 디바이스(**Ethernet-to-Serial (RS232, RS485) 4-ports)**가 Server로 동작하는 경우를 테스트하기 위해서 Local Port에 Port 번호를 입력한다. 이 Port 번호는 PC쪽에서 Client가 CDS100 Server로 접속하기 위한 Port 번호가 된다. 첫번째 Serial Port에 DB9 Female-to-Female Cross Cable을 PC와 연결한다. PC에서 Serial 터미널을 실행한다.

테스트를 위해서 이 Serial 터미널이 Serial Device 역할을 하게 된다.

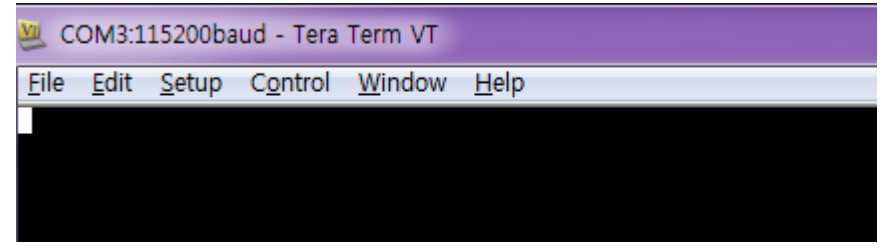

#### 6. 네트워크 단(PC) 테스트 프로그램 설정.

CDS TEST 프로그램을 다운로드하여 실행한다.

http://crztech.iptime.org:8080/Release/mango-cds100/app/cds\_test\_bin.zip

CDS100 디바이스와의 네트워크 통신 테스트를 위해서 PC에서 실행되는 CDS\_TEST라는 테스트 프로 그램을 작성하였다.

| MainWindow                                                                                                    |           |  |
|----------------------------------------------------------------------------------------------------|-----------|--|
| Connection#1 Connection#2 Connection#4 Connection#4                                                                                                    |           |  |
|                                                                                                    | RX        |  |
| Send                                                                                                    | Echo Mode |  |
| Image: Client Mode         Server IP Address         192, 168, 100, 253         Server Port         20001           Server Mode         Port         20001         Server Port         20001 | Connect   |  |
| 106                                                                                                    |           |  |
|                                                                                                    |           |  |

Server IP Address : CDS100 보드(**Ethernet-to-Serial (RS232, RS485) 4-ports)** IP Server Port : Serial Setting 메뉴에서 확인 "Connect" 버튼을 누른다. 아래와 같이 접속이 된다.

CDS\_TEST가 Client로써 CDS100 Server(**Ethernet-to-Serial (RS232, RS485) 4-ports)**에 접속하 도록 정보를 설정한다.

Client Mode 선택 후 1.번에 알려진 CDS100 Server IP Address와 Port 번호를 입력한다.

Connect 버튼을 누르면 CDS100 디바이스와 네트워크 연결이 설정된다.

CDS100 디바이스에서 보내온 데이터는 RX 창에 표시되며, TX 창으로 입력된 데이터는 CDS100 디바 이스를 통해 Serial 포트로 나가게 되어 이 테스트에서는 PC의 Serial 터미널에 표시된다.

| MainWindow                                                                                                    |                                                                   |                           |                |
|----------------------------------------------------------------------------------------------------|-------------------------------------------------------------------|---------------------------|----------------|
| Connection#1 Connection                                                                                                    | #2 Connection#3 Connection#4                                      |                           |                |
| TX                                                                                                    |                                                                   | Fix                       |                |
| Client Mode                                                                                                    | Server IP Address [192,168,100,253]                               | Send<br>Server Port 20001 | Echo Mode Stop |
|                                                                                                    | 20001                                                             |                           |                |
| net.client: Connected<br>packet.cpp (306) receive:ua<br>packet.cpp (65) sendimsg c<br>packet.cpp (250) receive:top<br>packet.cpp (55) sendistrog c<br>packet.cpp (25) sendistrog c<br>packet.cpp (260) receive:top<br>packet.cpp (85) sendimsg c | t packet<br>onfirm<br>alive<br>ve<br>g confirm<br>alive<br>onfirm |                           |                |

### 7. CDS100 디바이스와 CDS\_TEST의 송수신 테스트.

1. CDS\_TEST에서 Connect 버튼을 눌러 네트워크 연결이 되면 TX 창이 활성화 된다.

| ī | MainWindow                                                                                                    |           |
|---|----------------------------------------------------------------------------------------------------|-----------|
| Γ | Connection#1 Connection#2 Connection#3 Connection#4                                                                                                    |           |
|   | TX<br>This sentence is sent from CDS_TEST                                                                                                    | RX        |
|   | Send                                                                                                    | Echo Mode |
|   | Server Mode     Server IP Address 1192; 168; 100;253     Server Port 20001                                                                                                    | Stop      |
| ł | LOG                                                                                                    |           |
|   | packet,cpp (246) receive:msg confirm<br>packet,cpp (250) receive:tcp alive<br>packet,cpp (85) send:msg confirm<br>packet,cpp (25) send:uart packet<br>packet,cpp (246) receive:msg confirm | ·         |
|   | packet.cpp (55) send:tcp alive<br>packet.cpp (246) receive:msg confirm<br>packet.cpp (250) receive:tcp alive<br>packet.cpp (85) send:msg confirm                                           |           |

2. TX 창에 테스트 문자열을 입력하고 Send 버튼을 누르면 이 문자열이 CDS100 디바이스를 통해 PC의 Serial 터미널에 표시된다.

| MainWindow                                                                                                    |           |
|----------------------------------------------------------------------------------------------------|-----------|
| Connection#1 Connection#2 Connection#3 Connection#4                                                                                                    |           |
| TXThis sentence is sent from CDS_TEST                                                                                                    | RX        |
| Server IP Address         192, 168, 100, 253         Server Port         20001           Server Mode         Port         20001         Server Port         20001                                                                                                    | Echo Mode |
| LOG                                                                                                    |           |
| packet,cpp (246) receive:msg confirm<br>packet,cpp (250) receive:tcp alive<br>packet,cpp (355) send:usg confirm<br>packet,cpp (255) send:usg confirm<br>packet,cpp (255) send:usg packet<br>packet,cpp (255) send:tcp alive<br>packet,cpp (250) receive:tcp alive<br>packet,cpp (35) send:tcp alive<br>packet,cpp (35) send:tcp alive |           |

<CDS\_TEST에서 TX 창에 입력>

| COM3:115200baud - Tera Term VT              |
|---------------------------------------------|
| <u>File Edit Setup Control Window H</u> elp |
| This sentence is sent from CDS_TEST         |

<PC의 Serial 터미널에서 표시됨>

 PC의 Serial 터미널에서 테스트 문자열을 입력하면 이 문자열을 CDS100 디바이스가 네트워 크를 통해 CDS\_TEST로 보내서 RX 창에 표시된다.

| 🧶 COM3:115200baud - Tera Term VT                    |
|-----------------------------------------------------|
| <u>File Edit Setup Control Window H</u> elp         |
| This sentence is sent from CDS_TEST                 |
| This sentence is sent from CDS100 Device Serial Por |
|                                                     |

<PC의 Serial 터미널에서 데이터를 입력함>

| MainWindow                                                                                                    |                                                                                                    |  |
|----------------------------------------------------------------------------------------------------|----------------------------------------------------------------------------------------------------|--|
| Connection#1 Connection#2 Connection#3 Connection#4                                                                                                    |                                                                                                    |  |
| TX<br>This sentence is sent from CDS_TEST                                                                                                    | RX                                                                                                    |  |
|                                                                                                    | -[D<br>T<br>h<br>i<br>This sentence is sent from CDS100 Device Serial Port<br>This sentence is sent from CDS100 Device Serial Port |  |
| Send                                                                                                    | Echo Mode                                                                                                    |  |
| Image: Client Mode         Server IP Address         192,168,100,253         Server Port         20001           Server Mode         Port         20001         20001         20001         20001         20001         20001         20001         20001         20001         20001         20001         20001         20001         20001         20001         20001         20001         20001         20001         20001         20001         20001         20001         20001         20001         20001         20001         20001         20001         20001         20001         20001         20001         20001         20001         20001         20001         20001         20001         20001         20001         2001         2001         2001         2001         2001         2001         2001         2001         2001         2001         2001         2001         2001         2001         2001         2001         2001         2001         2001         2001         2001         2001         2001         2001         2001         2001         2001         2001         2001         2001         2001         2001         2001         2001         2001         2001         2001         2001         2001 | Stop                                                                                                    |  |
| LOG                                                                                                    |                                                                                                    |  |
| packet.cpp (250) receive.cp airve<br>packet.cpp (255) send:tsp alive<br>packet.cpp (246) receive:msg confirm<br>packet.cpp (250) receive:tsp alive<br>packet.cpp (250) send:tsp alive<br>packet.cpp (250) receive:msg confirm<br>packet.cpp (260) receive:msg confirm<br>packet.cpp (250) receive:tsp alive<br>packet.cpp (250) receive:tsp alive                                                                                                    | · · ·                                                                                                    |  |

다른 디바이스인 RS485도 같은 방법으로 테스트가 가능하다.

#### 7.1. RS232#2 포트 송수신 테스트

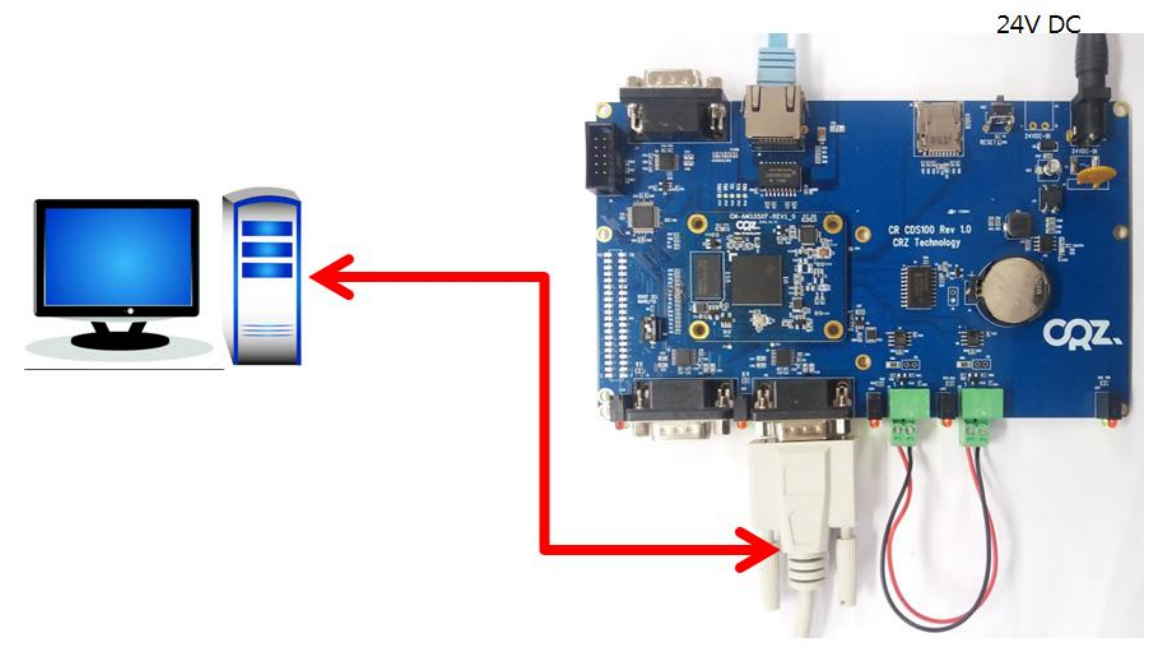

CDS100 (**<u>Ethernet-to-Serial (RS232, RS485) 4-ports)</u>에 접속하여 아래와 같이 세팅을 한다.** 

# **CQZ.**TECHNOLOGY

| System Infomation   | Serial Setting    |               |
|---------------------|-------------------|---------------|
| System Update       | COM2 T            |               |
| Network Information |                   |               |
| Network Setting     | Tione             |               |
| Serial Setting      | Interface         | RS232 V       |
| Change Password     | Speed             | 115200 ▼      |
| Factory Reset       | Data Bit          | 8Bit 🔻        |
| Reboot              | Parity            | None <b>v</b> |
| Logout              | Stop Bit          | 1Bit 🔻        |
|                     | Flow Control      | None •        |
|                     | Local Port        | 20002         |
|                     | Server IP Address | 192.168.100.8 |
|                     | Server Port       | 20002         |
|                     | Save Reset        |               |

CDS\_TEST어플에서 "Connection#2"를 선택하고, Server IP Address와 Server Port를 설정한다.

| MainWindow                                          |                    |           |  |  |  |  |
|-----------------------------------------------------|--------------------|-----------|--|--|--|--|
| Connection#1 Connection#2 Connection#3 Connection#4 |                    |           |  |  |  |  |
| TX                                                  |                    | BX        |  |  |  |  |
|                                                     |                    |           |  |  |  |  |
|                                                     |                    |           |  |  |  |  |
|                                                     |                    |           |  |  |  |  |
|                                                     |                    |           |  |  |  |  |
|                                                     |                    |           |  |  |  |  |
|                                                     |                    |           |  |  |  |  |
|                                                     |                    |           |  |  |  |  |
|                                                     |                    |           |  |  |  |  |
|                                                     |                    |           |  |  |  |  |
|                                                     |                    |           |  |  |  |  |
|                                                     |                    |           |  |  |  |  |
|                                                     |                    |           |  |  |  |  |
|                                                     |                    |           |  |  |  |  |
|                                                     |                    |           |  |  |  |  |
|                                                     |                    |           |  |  |  |  |
|                                                     | Send               | Echo Mode |  |  |  |  |
| Client Mode                                         | Server Port 100000 |           |  |  |  |  |
| Server IP Address 192, 100, 100, 253                | Server Forc 20002  | Connect   |  |  |  |  |
| Server Wode Port 20014                              |                    |           |  |  |  |  |
| LOG                                                 |                    |           |  |  |  |  |
|                                                     |                    |           |  |  |  |  |
|                                                     |                    |           |  |  |  |  |
|                                                     |                    |           |  |  |  |  |
|                                                     |                    |           |  |  |  |  |
|                                                     |                    |           |  |  |  |  |
|                                                     |                    |           |  |  |  |  |
|                                                     |                    |           |  |  |  |  |
|                                                     |                    |           |  |  |  |  |
|                                                     |                    |           |  |  |  |  |
|                                                     |                    |           |  |  |  |  |
|                                                     |                    |           |  |  |  |  |

#### TX 창에 문자를 입력하고, Send 버튼을 누른다.

| MainWindow                                     |                         |                              |                             |                   |   |     |  |           |
|------------------------------------------------|-------------------------|------------------------------|-----------------------------|-------------------|---|-----|--|-----------|
| Connection#1                                   | Connection#2            | Connection#3                 | Connection#4                |                   |   |     |  |           |
| TV                                             |                         |                              |                             |                   |   | DV. |  |           |
| TX<br>This RS232#                              | 2 Test                  |                              |                             |                   |   | RX  |  |           |
|                                                |                         |                              |                             | Sen               |   |     |  | Echo Mode |
| <ul> <li>Client M</li> <li>Server M</li> </ul> | lode Se<br>Aode         | erver IP Address 1<br>Port 2 | 192, 168, 100, 253<br>20014 | Server Port 20002 |   |     |  | Stop      |
| PC에 터디                                         | 기널 창이                   | 네 표시가                        | 된다.                         |                   |   |     |  |           |
| 💆 со                                           | M3:1152                 | 200baud -                    | - Tera Teri                 | m VT              |   |     |  |           |
| <u>F</u> ile                                   | <u>E</u> dit <u>S</u> e | etup C <u>o</u>              | ntrol <u>W</u> i            | indow <u>H</u> el | р |     |  |           |
| This                                           | HS232#2                 | 2 Test                       |                             |                   |   |     |  |           |

RX 테스트는 PC 터미널 창에서 문자를 입력하면 CDS\_TEST 어플에 RX창에 표시가 된다.

| 🖉 C          | OM3:1        | 15200ba          | ud - Ter        | a Term VT        |            |      |      |        |        |        |      |  |
|--------------|--------------|------------------|-----------------|------------------|------------|------|------|--------|--------|--------|------|--|
| <u>F</u> ile | <u>E</u> dit | <u>S</u> etup    | C <u>o</u> ntro | l <u>W</u> indow | <u>H</u> e | lp   |      |        |        |        |      |  |
| This         | RS23         | 2 <b>#</b> 2 Tes | stThis          | sentence         | is s       | sent | from | CDS100 | Device | Serial | Port |  |

| MainWindow                                                                                                    |                                                             |
|----------------------------------------------------------------------------------------------------|-------------------------------------------------------------|
| Connection#1 Connection#2 Connection#3 Connection#4                                                                                                    |                                                             |
| TXThis RS233#2 Test                                                                                                    | FX.<br>This sentence is sent from CDS100 Device Serial Port |
| Send                                                                                                    | Echo Mode                                                   |
| Image: Client Mode         Server IP Address         192,168,100,253         Server Port         20002           Server Mode         Port         20014         20014         20002         20014         20002         20014         20002         20002         20002         20002         20002         20002         20002         20002         20002         20002         20002         20002         20002         20002         20002         20002         20002         20002         20002         20002         20002         20002         20002         20002         20002         20002         20002         20002         20002         20002         20002         20002         20002         20002         20002         20002         20002         20002         20002         20002         20002         20002         20002         20002         20002         20002         20002         20002         20002         20002         20002         20002         20002         20002         20002         20002         20002         20002         20002         20002         20002         20002         20002         20002         20002         20002         20002         20002         20002         20002         20002         20002         200 | Stop                                                        |
| LOG<br>packet.cpp (55) send:tcp alive<br>packet.cpp (246) receive:msg confirm<br>packet.cpp (306) receive:uart packet<br>packet.cpp (85) send:msg confirm<br>packet.cpp (85) receive:uart packet<br>packet.cpp (85) receive:uart packet<br>packet.cpp (85) receive:uart packet<br>packet.cpp (85) receive:uart packet<br>packet.cpp (85) receive:uart packet<br>packet.cpp (85) receive:uart packet<br>packet.cpp (85) receive:uart packet<br>packet.cpp (85) receive:uart packet<br>packet.cpp (85) receive:ucp alive<br>packet.cpp (85) receive:ucp alive<br>packet.cpp (85) receive:ucp alive                                                                                                    |                                                             |